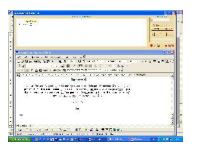

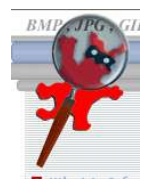

Il est souvent utile de créer des copies d'écran pour créer des documents pour les élèves ou pour capturer des documents sur Internet.

La touche Impr écran (à droite de F12)

En appuyant sur cette touche, rien ne se passe à l'écran. Pourtant vous avez fait une copie (image) de l'écran qui est stockée dans le presse-papiers de Windows. C'est une mémoire qui permet de garder un élément copié ou coupé. Il suffit de coller le contenu du presse-papiers dans un traitement de texte ou bien un logiciel d'image (Irfanview) pour voir l'image de l'écran. Attention, il s'agit bien d'une image même si vous avez capturé du texte!

## <u>Avec Irfanview</u> 👫

Logiciel gratuit (freeware), il est léger et peut donc être installé sur tous les ordinateurs de l'école. C'est avant tout une visionneuse à images avec beaucoup d'autres fonctionnalités concernant l'image mais aussi le son et la vidéo.

| concernant rindge mais aus                                                                                                    | si le son et la video.                                                                                                    |                                                                                                    |
|----------------------------------------------------------------------------------------------------|----------------------------------------------------------------------------------------------------|----------------------------------------------------------------------------------------------------|
|                                                                                                    | Pour capturer un écran                                                                                                    |                                                                                                    |
|                                                                                                    |                                                                                                    | Raccourcis clavier                                                                                                    |
| Ouvrez Irfanview puis cli<br>La fenêtre de rég                                                                                                    | quez sur <b>Options</b> , <b>Capture d'écran</b> .<br>lages de la capture apparaît.                                                                                          | Appuyez sur la touche C                                                                                                    |
| Tegages de la capture                                                                                                    | Mitthe de de contract                                                                                                    |                                                                                                    |
| Zone de capture                                                                                                    | Méthode de capture  Touche d'appel CTRL + F11  Automatique - temporisation: 600 secondes                                                                                     | Cliquez sur Départ<br>pour mettre en veille la<br>capture d'écran. Irfan-<br>view est alors en barre<br>de tâches. Il attend l'ap-<br>pui simultané des<br>touches <b>Ctrl + F11</b> pour<br>capturer l'écran et l'af-<br>ficher.                                                                                                    |
| <u>Les options de capture d'éc</u><br>Contrairement à la touche <b>J</b><br>sibilités de capture différe<br>sans pointeur de souris, se<br>captures et sous quel form | <u>ran</u><br>I <b>mpr écran</b> , Irfanview offre des po<br>entes : selon la zone choisie, avec<br>elon ce que vous voulez faire de c<br>at d'image vous voulez travailler. | Il est parfois intéres-<br>sant de montrer l'icône à<br>cliquer. Dans <b>Options de</b><br><b>captur</b> e, vérifiez si la<br>case <b>Inclure le curseur</b><br><b>de la souris</b> est cochée.                                                                                                    |
| Par défaut, la zone de capt<br>vez choisir uniquement la<br><b>active</b> )                                                                                           | ture est <b>Tout l'écran</b> mais vous po<br>dernière fenêtre ouverte ( <b>Fenêt</b> i                                                                                       | Construit sour is estructure       Qu-       Image: Total l'écrani       Image: Total l'écrani <tr< td=""></tr<> |

## Méthode de sauvegarde

Par défaut, chaque fois que vous faites une capture d'écran, l'image s'affiche dans Irfanview. Cela vous permet de la retravailler : changer la taille, prendre une partie de l'image seulement, l'éclaircir ou tout simplement de l'enregistrer sous un nom et dans un format bien précis. Si vous avez de nombreuses captures à réaliser, vous pouvez prévoir le dossier où vous enregistrerez ces captures. Dans **Méthode de sauvegarde**, cliquez sur **Sauver l'image capturée dans un fichier**, choisissez le dossier de destination en cliquant sur **Parcourir**. N'oubliez pas de choisir le format d'image que vous souhaitez obtenir (jpg, gif, bmp...)

| montrei ninage captaree dans                             | : le visualiseur                                                                                           |             |
|----------------------------------------------------------|----------------------------------------------------------------------------------------------------|-------------|
| Sauver l'image capturée dans                             | un fichier                                                                                                 |             |
| épertoire destination C:\DOCUME~1\adecal\LOCALS~1\Temp\  |                                                                                                    | Parcourir   |
| Sauver sous:                                             | BMP - Windows Bitmap                                                                                       | Options     |
|                                                          | BMP - Windows Bitmap<br>ECW - Enhanced Compressed Wave<br>DEMF - Enhanced Metafile<br>GIF - Compuserve GIF |             |
| N'est pas un fichier / 559.58 Ki                         | JP2 - JPEG2000 Format                                                                                      |             |
| JP2 - JPE0                                               | JPG - JPEG Format<br>JPM - JPM Format                                                                      |             |
| JPG - JPE                                                | LDF - LuraDocument Format                                                                                  |             |
|                                                          | PCX - Zsoft Paintbrush<br>PBM - Portable Bitmap<br>PGM - Portable Grayman                                  |             |
|                                                          |                                                                                                    |             |
| lages de la Capture                                      |                                                                                                    |             |
| one de capture                                           | Méthode de capture                                                                                         |             |
| <ul> <li>Tout l'écran</li> <li>Fenêtre active</li> </ul> | Touche d'appel CTRL + F11                                                                                  |             |
| C Fenêtre active - zone client                           | C Automatique - temporisation: 60                                                                          | 10 secondes |
| ptions de capture:                                       |                                                                                                    |             |
|                                                          |                                                                                                    |             |

Chaque fois que vous voulez obtenir une capture, devez apvous puyer sur Ctrl + F11. Vous pouvez tout aussi bien demander une capture automatique (toutes les 5 s par exemple) qui sera sauvegardée dans le dossier de votre choix. Dans Méthode de capture, cochez Automatiquetemporisation, tapez 5 dans la fenêtre secondes. Dans Méthode de sauvegarde. cochez Sauvez l'icapturée mage dans un fichier. Choisissez le répertoire de destination. Attention, pensez à revenir en mé-

thode de sauvegarde « Montrer l'image capturée dans le visualiseur »

<u>Rappel</u> : Pour télécharger Irfanview vous pouvez aller directement sur le site officiel : <u>http://www.irfanview.com/</u>.

Dans un premier temps vous téléchargez (**download**) la dernière version du logiciel (3.91 en mai 2004) puis le fichier qui permettra de le franciser (**Irfanview languages**). Vous pouvez enfin télécharger les **plugins** qui améliorent les performances du logiciel.